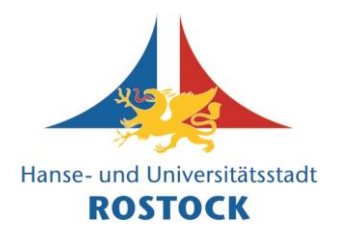

1. Öffnen Sie einen Internet-Browser (z. B. Firefox, Chrome, Edge, Safari).

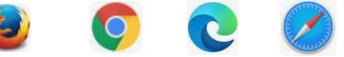

2. Geben Sie in der <u>Adresszeile www.vhs.cloud/login</u> ein und bestätigen Sie mit der "Enter"-Taste".

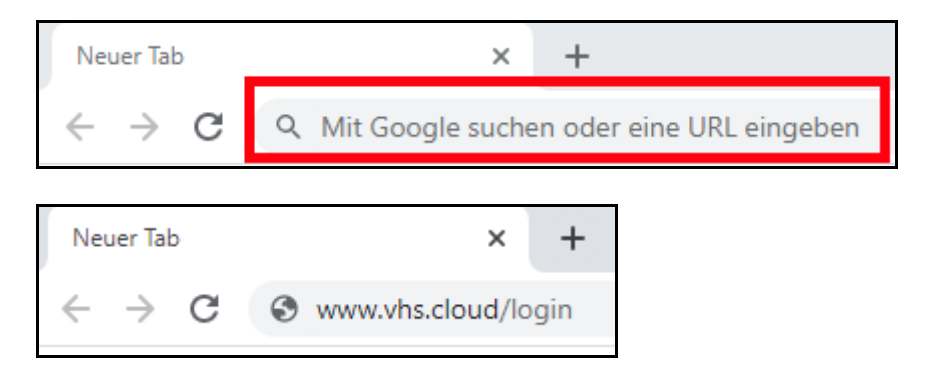

3. Geben Sie auf der neuen Webseite Ihre E-Mail-Adresse und Ihr persönliches Passwort ein.

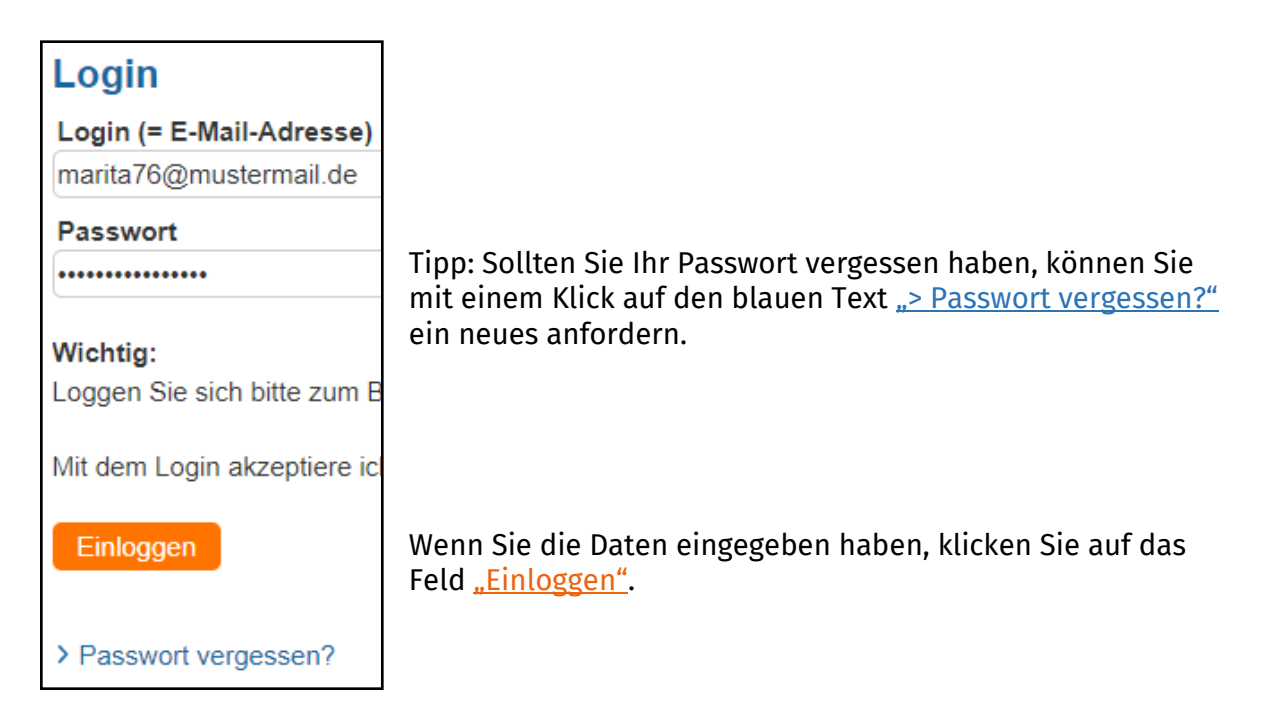

Anschließend sind Sie erfolgreich in der vhs.cloud eingeloggt.

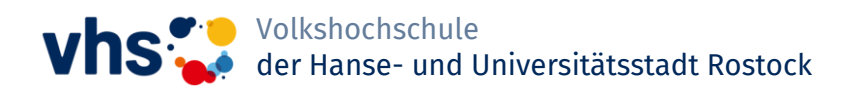

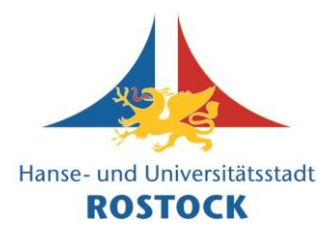

4. Betrachten Sie nun die Spalte Links und scrollen Sie nach unten. Klicken Sie dann auf das Feld <u>"Kurs beitreten"</u>.

| E Profil               | Mit den folgenden Einstellungen könnten Sie anfangen:                                                                            |  |  |
|------------------------|----------------------------------------------------------------------------------------------------|--|--|
| A Systemnachrichten    | Liebe Kursteilnehmerin,                                                                                                    |  |  |
| 🗱 Einstellungen        | Lieber Kursteilnehmer                                                                                                    |  |  |
| Materialien            | wir freuen uns, Sie bei der vhs.cloud begrüßen zu dürfen<br>ersten Schritte auf der vhs.cloud                                    |  |  |
| 🖹 Dateiablage          |                                                                                                    |  |  |
| Lernen                 | Mit den folgenden Einstellungen könnten Sie anfangen:                                                                            |  |  |
| 🗹 Aufgaben             | Kursanmeldung: Hilfefilm "Ich habe einen Kurs-Code er                                                                            |  |  |
| Lerntagebuch           | <ol> <li>Den Kurs-Code im Bereich "Schreibtisch" unter dem</li> <li>Ihre Kursanfrage wird von der Dozentin oder Dozen</li> </ol> |  |  |
| E Lernerfolgskontrolle | 3. Ist der Kurs-Code noch unbekannt, dann wenden Si                                                                              |  |  |
| Beitreten              | Benachrichtigungen: Hilfefilm "Wie stelle ich Benachrid                                                                          |  |  |
| ≜≝ Kurs beitreten      | 1. Im Bereich "Benachrichtigungen" können Sie einste<br>möchten                                                                  |  |  |

5. Klicken Sie bei der neuen Ansicht wieder auf <u>"Kurs beitreten"</u>.

| > Schreibtisch         | Kurs beitreten                                                                                                    |  |  |  |  |
|------------------------|----------------------------------------------------------------------------------------------------|--|--|--|--|
| > Marita HRO           | Sie haben sich für einen vhs-Kurs angemeldet, der die vhs.cloud nutzt?                                                                                                    |  |  |  |  |
| <sup>2</sup> Neu hier? | Es gibt zwei Möglichkeiten, Mitglied Ihres Kurses auf der vhs.cloud zu werden:                                                                                                    |  |  |  |  |
| Kommunizieren          | Sie werden automatisch in den Kurs aufgenommen.<br>In diesem Fall müssen Sie nichts weiter tun. Kurz vor Beginn des Kurses finden §                                                                                                    |  |  |  |  |
| 🕒 Messenger            | unter "Meine Kurse" den Link zum Kurs.                                                                                                    |  |  |  |  |
| Mailservice            | Sie erhalten von Ihrer vhs oder Ihrer Kursleitung einen Kurs-Code.<br>In diesem Fall klicken Sie unten auf "Kurs beitreten". Es öffnet sich ein Fenster m<br>Code ein und bestätigen Sie die Eingabe mit einem Klick auf "Anmelden". Nachd |  |  |  |  |
| Organisieren           | Ihre Kursleitung eine Nachricht darüber und schaltet Sie für Ihren Kurs frei.                                                                                                    |  |  |  |  |
| 12 Kalender            | Wichtig: Der Kurs-Code ist nach dem Schema kurs@volkshochschule.vhs.clc                                                                                                    |  |  |  |  |
| Rotizen                | vollständig und ohne Leerzeichen vor oder nach den Zeichen einzugeben! Wenn<br>sich bitte direkt an die zuständige Volkshochschule oder die Person, von der Sie                                                                            |  |  |  |  |
| E Profil               | werden von den jeweiligen vhs in eigener Verantwortung verwaltet, der allgemein<br>Code nennen!                                                                                                    |  |  |  |  |
| A Systemnachrichten    | 🚍 Kurs heitreten                                                                                                    |  |  |  |  |
| Einstellungen          |                                                                                                    |  |  |  |  |

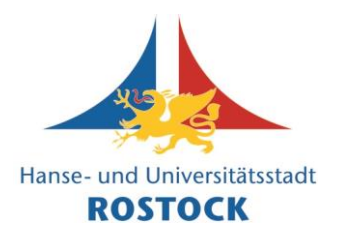

6. Anschließend öffnet sich ein Fenster, wie es hier dargestellt ist.

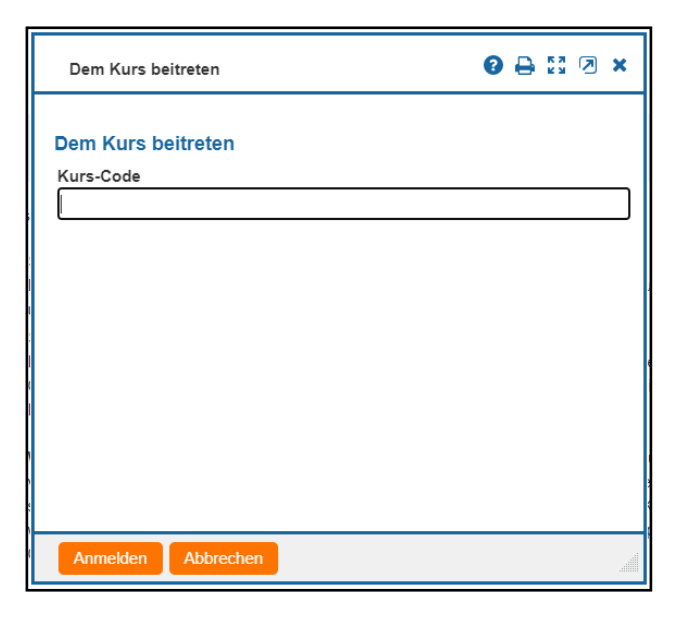

Geben Sie nun in das Feld den <u>Kurscode</u> ein, den Sie von der Volkshochschule oder einer Kursleitung erhalten haben und klicken dann auf <u>"Anmelden"</u>.

| Dem Kurs beitreten                      |  |  |
|-----------------------------------------|--|--|
| Kurs-Code                               |  |  |
| willkommenindeinervhs@rostock.vhs.cloud |  |  |
|                                         |  |  |

#### Anmerkung: Kurscode dient hier als Beispiel.

 Sie haben nun die Möglichkeit, der Administration des Kurses eine <u>Nach-</u> <u>richt</u> zu senden.

> Bitten Sie einfach um die Aufnahme in den Kurs und schreiben Sie dazu, wer Sie sind.

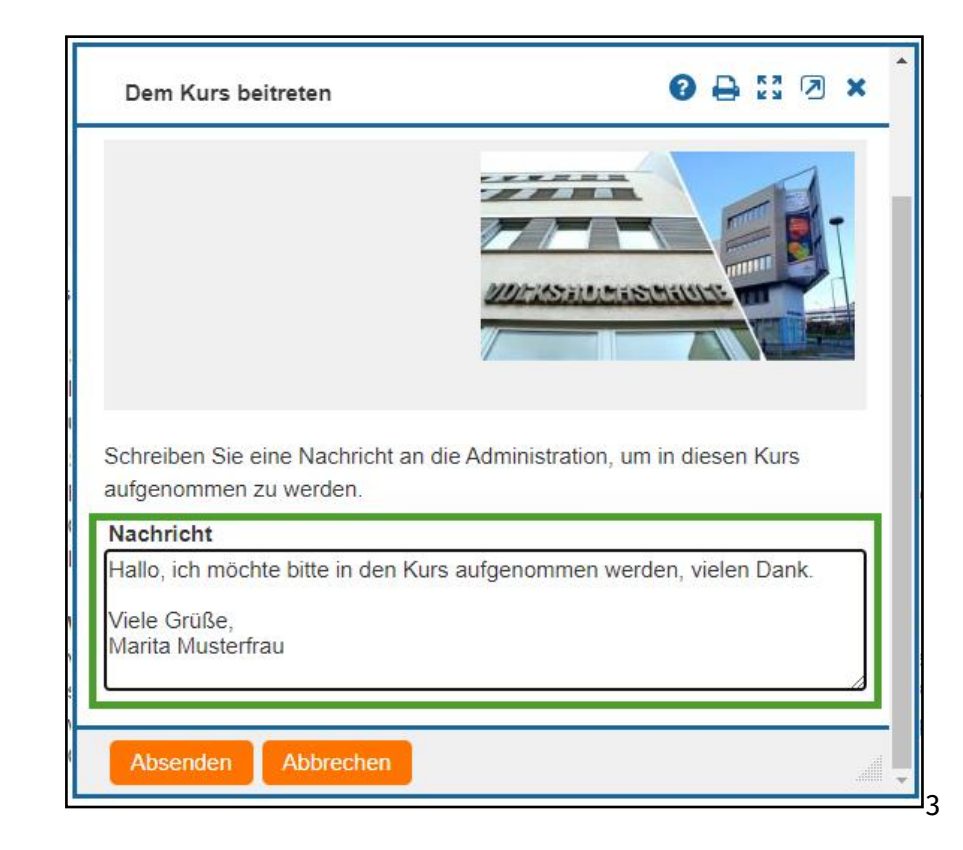

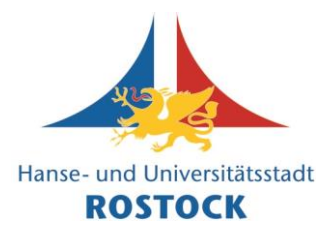

- 8. Im nächsten Schritt muss die Administration des Kurses Sie als Kursteilnehmende\*n bestätigen. Dies kann einen Moment dauern.
- Sobald Sie als Kursteilnehmde\*r bestätigt wurden, können Sie dies sehen. Betrachten Sie hierzu Ihre Startseite in der vhs.cloud. Oben rechts befindet sich ein <u>Drop-Down-Menü</u>. Wenn Sie auf <u>"Meine Kurse"</u> klicken, ist ihr Kurs dort aufgelistet.

| vhs 💝   cloud Das O       | nline-Netzwerk für V                             | /olkshochschulen                   | Marita HRO    | A Q → Zum Infobereich                   |
|---------------------------|--------------------------------------------------|------------------------------------|---------------|-----------------------------------------|
| Schreibtisch Volkshochsch | ule Support                                      |                                    |               |                                         |
| ▝▖▐ ⋻ ₽ ₽ ₽ ₽             |                                                  |                                    | Meine Gruppen | Meine Kurse V<br>Meine Kurse            |
| > Schreibtisch            | Übersicht                                        |                                    |               | vhs Rostock<br>Willkommen in deiner vhs |
| > Marita HRO              | Status                                           |                                    |               | . Überstehterserere                     |
|                           |                                                  |                                    |               | > Obersicht anpassen                    |
| Neu hier?                 | Mailservice                                      | > 0 ungelesene E-Mail(s)           |               |                                         |
| Kommunizieren             | Systemnachrichten                                | > 1 ungelesene Systemnachricht(en) |               |                                         |
| 🕞 Messenger               |                                                  |                                    |               |                                         |
| Mailservice               | Willkommen bei der                               | r vhs.cloud!                       |               |                                         |
| Organisieren              | Liebe Kursteilnehmerin,<br>Lieber Kursteilnehmer |                                    |               |                                         |

10. Wenn sie Ihren Kurs auswählen bzw. anklicken, betreten Sie automatisch die Lernplattform des Kurses.

In welchem Kurs Sie sich gerade befinden, können Sie anhand des <u>oberen Endes der</u> <u>linken Spalte</u> und oben rechts anhand des <u>Drop-Down-Menüs</u> erkennen.

| vhs 💝 🛛 cloud Das                        | Online-Netzwerk für Volkshochschulen                                                                                                    | Marita        | HRO 🔠 🔍 > Zum Infobereich                                                 |  |  |  |
|------------------------------------------|----------------------------------------------------------------------------------------------------|---------------|---------------------------------------------------------------------------|--|--|--|
| Schreibtisch Volkshochso                 | chule Support                                                                                                    |               |                                                                           |  |  |  |
| ≒ ₽ ⊖ ₽ ⊖ 0                              |                                                                                                    | Meine Gruppen | ✓ Willkommen in deiner vhs ✓                                              |  |  |  |
| vhs Rostock     Willkommen in deiner vhs | Übersicht<br>Status                                                                                                    |               | Moderation<br>Jorg Otto Czimczik<br>I III IIII IIIIIIIIIIIIIIIIIIIIIIIIII |  |  |  |
|                                          |                                                                                                    |               | > Benachrichtigungen                                                      |  |  |  |
|                                          | Willkommen in deiner vhs - und in deinem "Kursraum"<br>dieser "Kursraum" ist dein Onlinebereich der vhs Rostock und informiert Dich über besondere Veranstaltungsformate, wichtige |               |                                                                           |  |  |  |
| Kommunizieren                            | Termine, bietet unterschiedliche Dokumente zum Download an und organisiert Umfragen.                                                                                               |               |                                                                           |  |  |  |
| Materialien                              | Das Team der vhs.cloud an der Volkshochschule Rostock                                                                                                    |               |                                                                           |  |  |  |
| Dateiablage                              | Funktionen                                                                                                    |               |                                                                           |  |  |  |
|                                          | Mitteilungen                                                                                                    | Dateiablage   |                                                                           |  |  |  |

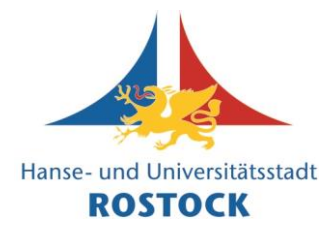

In der <u>linken Spalte</u> und mittig unter <u>"Funktionen"</u> können Sie sehen, welche Funktionen in diesem Kurs zur Verfügung stehen. Zentral bei dieser Ansicht ist eine <u>Information über den Kurs</u> aufgeführt.

#### Tipp:

Videos zum Kursbeitritt mit Kurscode finden Sie auch auf Youtube. Anbei ein Beispiel:

Kursbeitritt auf vhs.cloud https://www.youtube.com/watch?v=70jQDqlwZSc

Wir wünschen Ihnen viel Spaß bei der Nutzung der vhs.cloud!

Ihr Team der

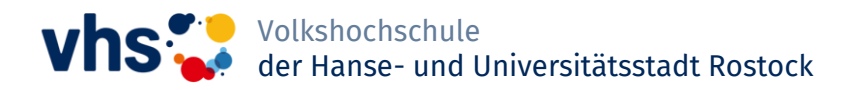